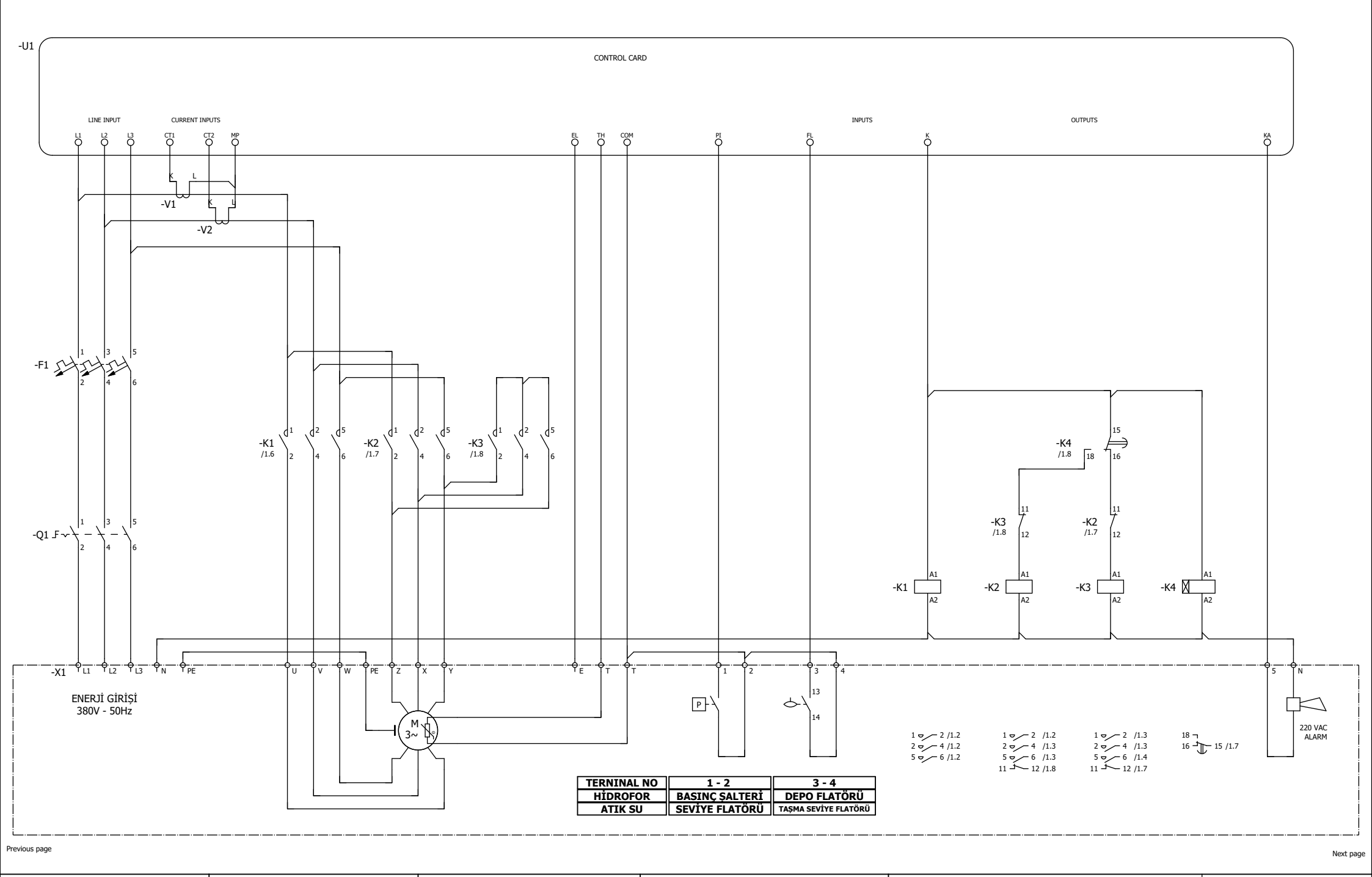

5

6

7

8

9

1

| <b>Kerim</b> |  |
|--------------|--|
| elektromotor |  |

0

1

2

3

4

## ANA MENÜ

Enerji verildiğinde direk ANA MENÜ içerisindesiniz. Aşağı/ Yukarı tuşları ile ANA MENÜ'de gezinebilirsiniz.

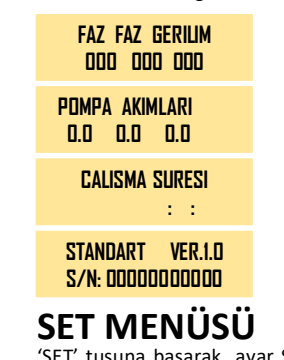

LAVUZ

ANIM

'SET' tuşuna basarak ayar SET MENÜSÜ 'ne giriniz. Tekrar 'SET' tuşuna basarak istediğiniz set parametresini seçiniz. Parametre ayarını yapabilmek için şifre istenecektir. Aşağı ( → ) yukarı tuşları ile şifreyi girerek işleminize devam ediniz. NOT: Şifre 1 kez girildiğinde 10 dakika boyunca tekrar şifre istenmeyecektir.

## ŞİFRE: 57

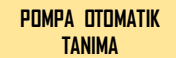

Pompa 1 çalışma verilerinin pano tarafından İzlenerek Pompa 1 için sistemin otomatik akım ayarları yapılır. ( 🖕 ESC )

Pompa otomatik tanıma işlemleri yan tarafta ayrıntılı olarak açıklanmıştır.

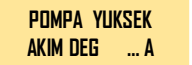

Pompa Max. Çalışma Akım Değerini burada ayarlayınız. Not: Bu akım değeri üzerinde sistem kendini korumaya alarak hata durumuna geçer.

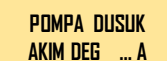

Pompa Min. Çalışma Akım Değerini buradan ayarlayınız. Not: Bu akım değerinin altında sistem kendini korumaya alarak hata durumuna gecer.

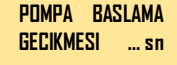

Pompaların devreye girmesi için bekleyeceği süreyi buradan ayarlayınız.

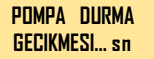

Pompaların devreden çıkma için bekleyeceği süreyi buradan ayarlayınız.

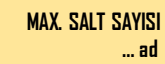

AKIM KORUMA OTO.

RESET SAYI ... ad

Pompaların 1 saat içerisinde en fazla kaç kez devreye girebileceğini buradan ayarlayınız.

Termik(Akım) koruma sisteminin bir hata anında

sistemi otomatik olarak art arda kaç kere hatayı

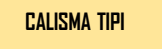

Drenaj -Hidrofor – Yangın Çalışma tipi seçimini buradan yapınız.

Aşağı/ Yukarı tuşları ile SET menüsünde gezinmeye devam edebilirsiniz. ( 🖕 ESC )

## OTOMATİK TANIMA İŞLEMLERİ

0.0 A

YONUNE

 Otomatik tanıma işlemi yapmak için yan taraftaki OTO/MAN anahtarı OTO konumunda olmalıdır.

- Otomatik tanıma işlemlerini yaparken, AUTO seçimi OFF olmalıdır.
- (Pano üzerindeki AUTO ON OFF tuşu ile seçim yapılır.)

• Otomatik tanıma işlemlerini yaparken, pano üzerindeki AUTO seçimi ledlerinin sönük olduğundan emin olunuz.

| iki reset arasi |  |
|-----------------|--|
| BEK. SURESI dk  |  |

devam edebilirsiniz. ( 👍 ESC )

devam edebilirsiniz. ( F ESC )

Termik(Akım) koruma sisteminin bir hata anında sistemi otomatik resetleme için bekleme süresi buradan ayarlanır.

İstediğiniz set değerini Aşağı / Yukarı tuşları ile ayarlayın. 'SET' tuşuna basarak kaydedin. Aşağı/ Yukarı tuşları ile SET menüsünde gezinmeye devam edebilirsiniz. ( 🖕 ESC )

İstediğiniz set değerini Aşağı / Yukarı tuşları ile ayarlayın. 'SET' tuşuna basarak kaydedin. Aşağı / Yukarı tuşları ile SET menüsünde gezinmeye

İstediğiniz set değerini Aşağı / Yukarı tuşları ile ayarlayın. 'SET' tuşuna

basarak kaydedin. Aşağı / Yukarı tuşları ile SET menüsünde gezinmeye

resetleyeceği buradan ayarlanır.

Otomatik testin başlama saatini buradan ayarlayınız. ( YANGIN MODU )

'SET' tuşu ile menüye girin. İstediğiniz dil seçimini Aşağı / Yukarı tuşları ile yapın, 'SET' tuşuna basarak kaydedin. Aşağı/ Yukarı tuşları ile 'SET' menüsünde gezinmeye devam edebilirsiniz. ( 🖕 ESC )

OTO TEST PERIYODU ...... saat

Otomatik testin yapılacağı günü buradan seçiniz. ( YANGIN MODU )

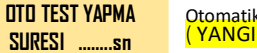

Otomatik test süresini buradan ayarlayınız. (YANGIN MODU)

İstediğiniz set değerini Aşağı / Yukarı tuşları ile ayarlayın. 'SET' tuşuna basarak kaydedin. Aşağı/ Yukarı tuşları ile SET menüsünde gezinmeye devam edebilirsiniz. ( 🖕 ESC )

MENU DIL SECIMI

Dil seçiminizi buradan ayarlayınız.

'SET' tuşu ile menüye girin. İstediğiniz dil seçimini Aşağı / Yukarı tuşları ile yapın, 'SET' tuşuna basarak kaydedin. Aşağı/ Yukarı tuşları ile 'SET' menüsünde gezinmeye devam edebilirsiniz. ( 🛊 ESC )

GECMIS ALARMLAR

En son oluşan 64 adet alarm durumunu buradan görebilirsiniz.

İstediğiniz set değerini Aşağı / Yukarı tuşları ile ayarlayın. 'SET' tuşuna basarak kaydedin. Aşağı/ Yukarı tuşları ile SET menüsünde gezinmeye devam edebilirsiniz. ( 🛊 ESC )

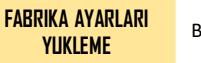

Bu menü 'Teknik Servis' içindir.

'Teknik Servis' kendi kontrollerini ve ayarlarını buradan yapacaktır. KESİNLİKLE BU BÖLÜME MÜDAHALE ETMEYİNİZ. POMPA OTOMATIK Tanima

SET

BAKIN! DEVAM > SET

SET

HAVASINI

ETIKET AKIMINI

GiRiN

MOTOR

POMPA

Pompa çalışma verilerinin pano tarafından İzlenerek Pompa için sistemin otomatik akım ayarları yapılır. ( **de ESC** )

Pompa motor etiket akımını giriniz. Girilen akım değerine göre Pompa Düşük / Yüksek Akım değerleri otomatik olarak yapılır. ( **4** ESC)

Motor yönünü kontrol edin ve 'SET' tuşuna basarak işleme devam edin. Not: C butonu ile motor yönünü kontrol edebilirsiniz. ( **4** ESC )

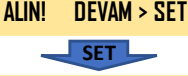

P.CIKIS VANASINI Kapatin! D > Set

SET

Çıkış vanasını kapatın ve 'SET' tuşuna basarak tanıma işlemine devam edin. ( 💠 ESC )

POMPA TESTINE Baslansinmi > set Tanıma ayarlarını tamamlamak için 'SET' tuşuna basarak işlemi sonlandırın. ( ESC )

NOT: Test işlemi motorları çalıştıracak ve sistem aşağıdaki yanıtlardan birisini verecektir. Verilen yanıta göre işlemlerinize devam edin. > CEVAPLAR

| Pompa Bulunuyor<br>Lutfen Bekleyin | Tanıma için lütfen bekleyin.                               |         |
|------------------------------------|------------------------------------------------------------|---------|
| otomatik tanima<br>Basarisiz oldu  | Ayarlarda bir hata var. Lütfen<br>ayarlarını kontrol edin. | Pompa 1 |
|                                    |                                                            |         |

DTOMATIK TANIMA<br/>TAMAMLANDITanıma işlemi başarı ile gerçekleşmiştir.<br/>Aşağı / Yukarı tuşları ile SET menüsünde<br/>gezinmeye devam edebilirsiniz.

## NOTLAR:

 Otomatik tanıma işlemi tamamladığında Pompalar İçin 'Düşük Akım Değeri / Yüksek Akım Değeri' parametreleri otomatik olarak atanır.
Pano yanındaki OTO/ EL anahtarını EL konumuna alırsanız TÜM KORUMALAR devre dışı kalır. Herhangi bir arıza durumunda ciddi hasarlar oluşabilir. Mecbur kalmadığınız sürece EL seçeneğini kullanmayınız.